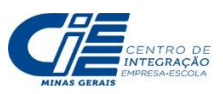

- 1. Primeiramente acesse o portal Pasi no endereço http://portalpasi.com.br/ciee/FrmEmitirCertificado.aspx
- C 🛈 Não seguro | portalpasi.com.br/ciee/FrmEmitirCertificado.aspx

|      | Certificado Individual |                      |                    |                      |
|------|------------------------|----------------------|--------------------|----------------------|
| No.  | Apólice                |                      | Convênio           |                      |
| PASI | 69400                  |                      | 63545              | ]                    |
|      | CPF                    |                      | Data de Nascimento |                      |
|      |                        | Campo<br>Obrigatório |                    | Campo<br>Obrigatório |

Gerar Certificado

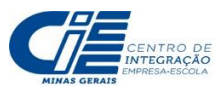

- 2. Após a abertura da página, informe o número da apólice e do convênio que pode ser consultado em seu contrato e informe o número do seu CPF e data de Nascimento.
  - a. Apólice: 69400
  - b. Convênio: 63545

| PASI | Apólice<br>69400  | Convênio<br>63545  |  |
|------|-------------------|--------------------|--|
|      | CPF               | Data de Nascimento |  |
|      | 12354645635       | 06/05/1998         |  |
|      |                   |                    |  |
|      | Gerar Certificado |                    |  |

Após preencher todos os campos clique em "GERAR CERTIFICADO".

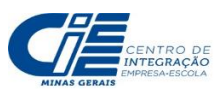

3. Na última etapa o Certifica já foi gerado, disponibilizando a opção para Impressão ou Gravação conforme tela abaixo.

| portalpasi.com.br/RELATORIOS/Certifica                                                                                    | doIndividualCIEE.aspx?Q=+eDgCQL8NRup3U9i1g12iEi19 | LPENRrXm9JQMs5vIDQI2Fnoo                           | opeOYg26IRDVtcLSZzZFHrPbPfa085grBhRjMeb9TaVnJs  |  |  |  |
|----------------------------------------------------------------------------------------------------|---------------------------------------------------|----------------------------------------------------|-------------------------------------------------|--|--|--|
| ① Não seguro   portalpasi.com.br/                                                                                         | RELATORIOS/CertificadoIndividualCIEE.aspx?Q=+     | eDgCQL8NRup3U9i1g12il                              | Ei19tLPENRrXm9JQMs5vIDQl2FnoopeOYg26IRD         |  |  |  |
| ii∢ ∢ 1 of 2 ? ▶ ▶i ¢                                                                                                    | Find   Next 🔍 🔹 💿                                 |                                                    |                                                 |  |  |  |
| <b>CERTIFICA</b><br>Seguro de Vida e J                                                                                    | <b>DO INDIVIDUAL</b><br>Acidentes em Grupo        | Gastria<br>MetLife                                 | e PLANO DE<br>AMPARO<br>S O C I A L<br>IMEDIATO |  |  |  |
| DADOS DO SEGURO                                                                                                    |                                                   |                                                    |                                                 |  |  |  |
| N° do Convênio<br>63545<br>N° da Apólice<br>69400                                                                         | Processo SUSEP<br>15414.003220/2010-81            |                                                    |                                                 |  |  |  |
| Subestipulante<br>CENTRO DE INTEGRACAO EMPRESA ESC                                                                        | OLA DE MINAS GERAIS - CIEE/MG                     |                                                    |                                                 |  |  |  |
| DADOS DA EMPRESA                                                                                                    |                                                   |                                                    |                                                 |  |  |  |
| Razão Social<br>HOMEGA LOGISTICA LTDA-ME                                                                                  |                                                   | 1                                                  | CNPJ<br>13.195.973/0001-75                      |  |  |  |
| Nome Completo do Segurado<br>GUILHERME EVANGELISTA VALERIO                                                                |                                                   | Data de Nascimento CPF   06/05/1998 123.546.456-35 |                                                 |  |  |  |
| Informações Complementares<br>Vigência do Seguro de Acordo com o Contrato de Estágio/Aprendizagem/Prestadores de Serviço. |                                                   |                                                    |                                                 |  |  |  |

Qualquer problema apresentando para geração do certificado, entre em contato uma unidade mais próxima do CIEE/MG.

Tecnologia da Informação